## เอกสารคู่มือการใช้งานระบบ E-service ของประชาชนผู้รับบริการ (ระบบขอข้อมูลข่าวสารออนไลน์)

## การเข้าใช้งานระบบ E-service

- ๑. เปิดโปรแกรม Browser
- ๒. เข้า Url ของเว็ปไซต์เทศบาลตำบลหอคำ <u>https://www.hokhum.go.th</u>
- ๓. ระบบจะแสดงหน้าจอหลัก

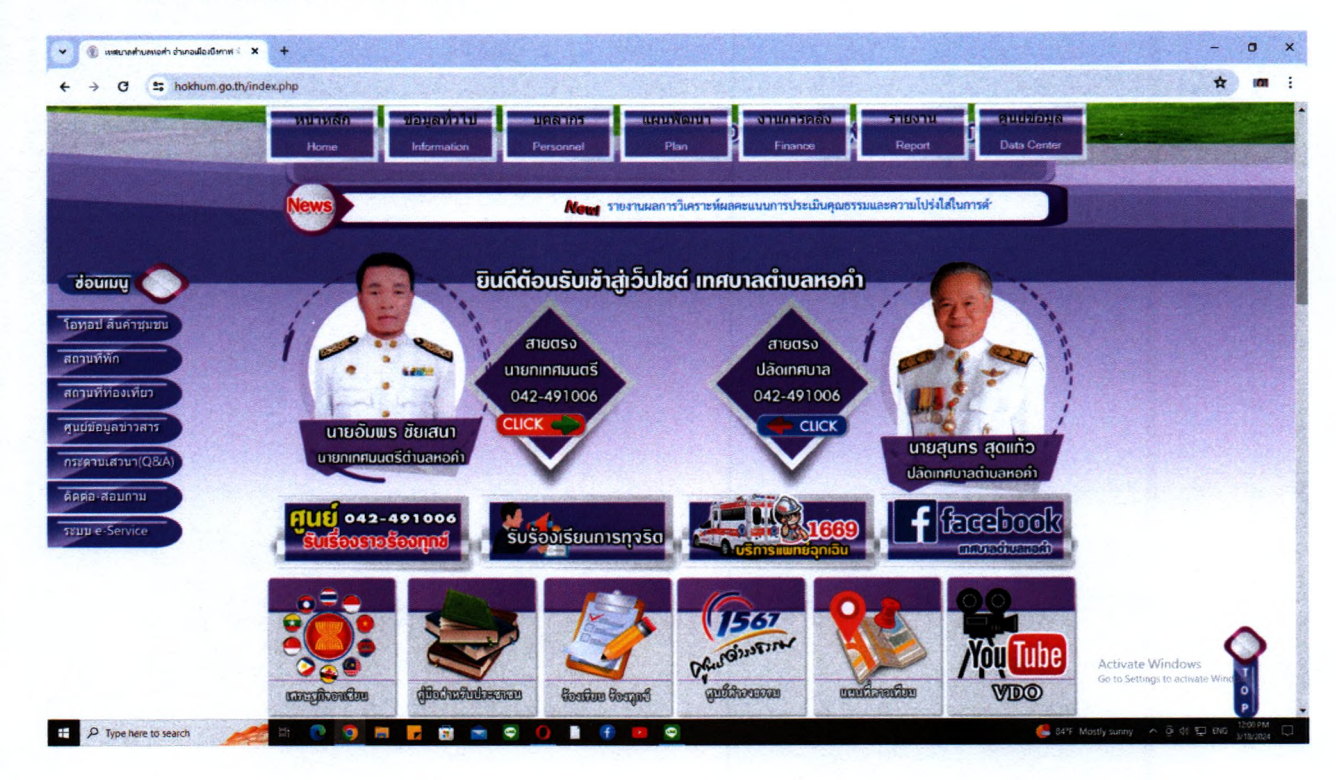

## ๔. คลิกปุ่ม E-service หน้าเว็ปไซต์เ ทศบาลตำบลหอคำ

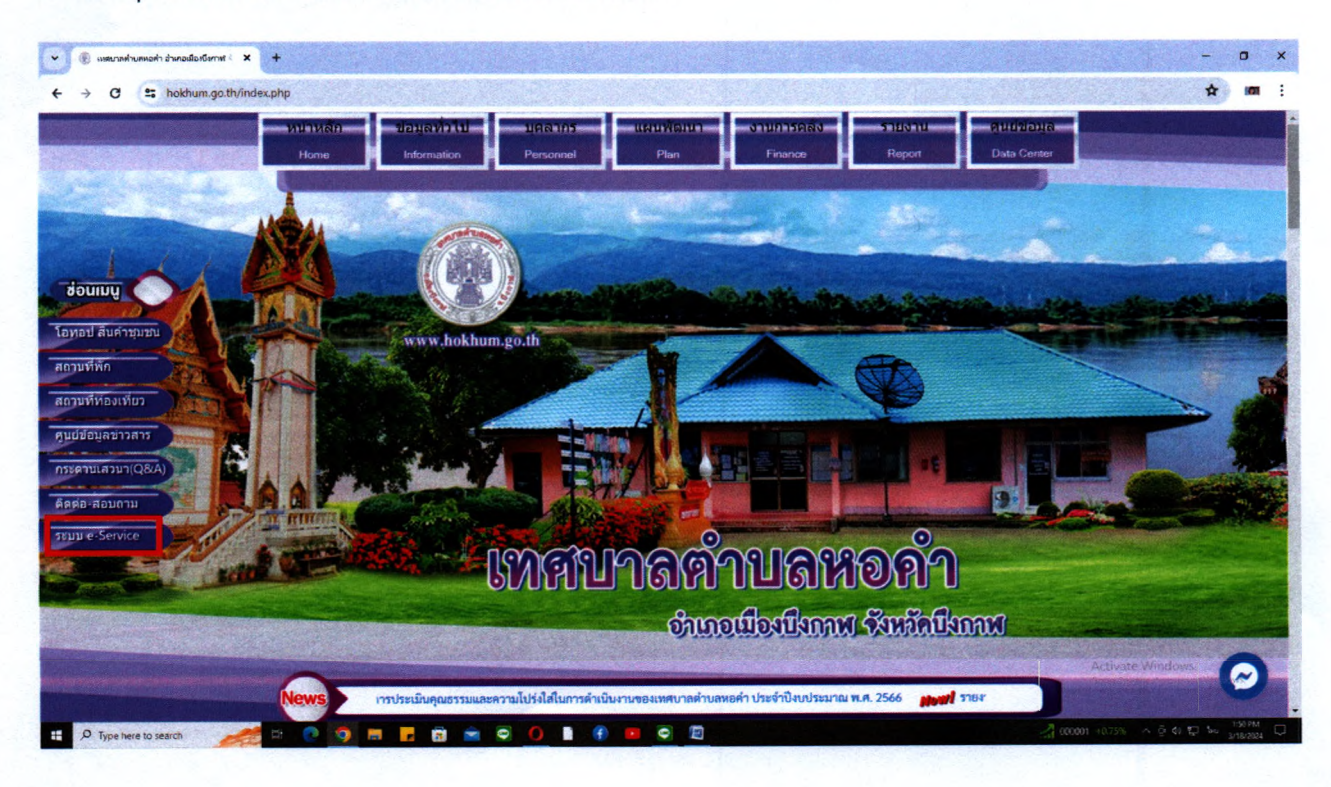

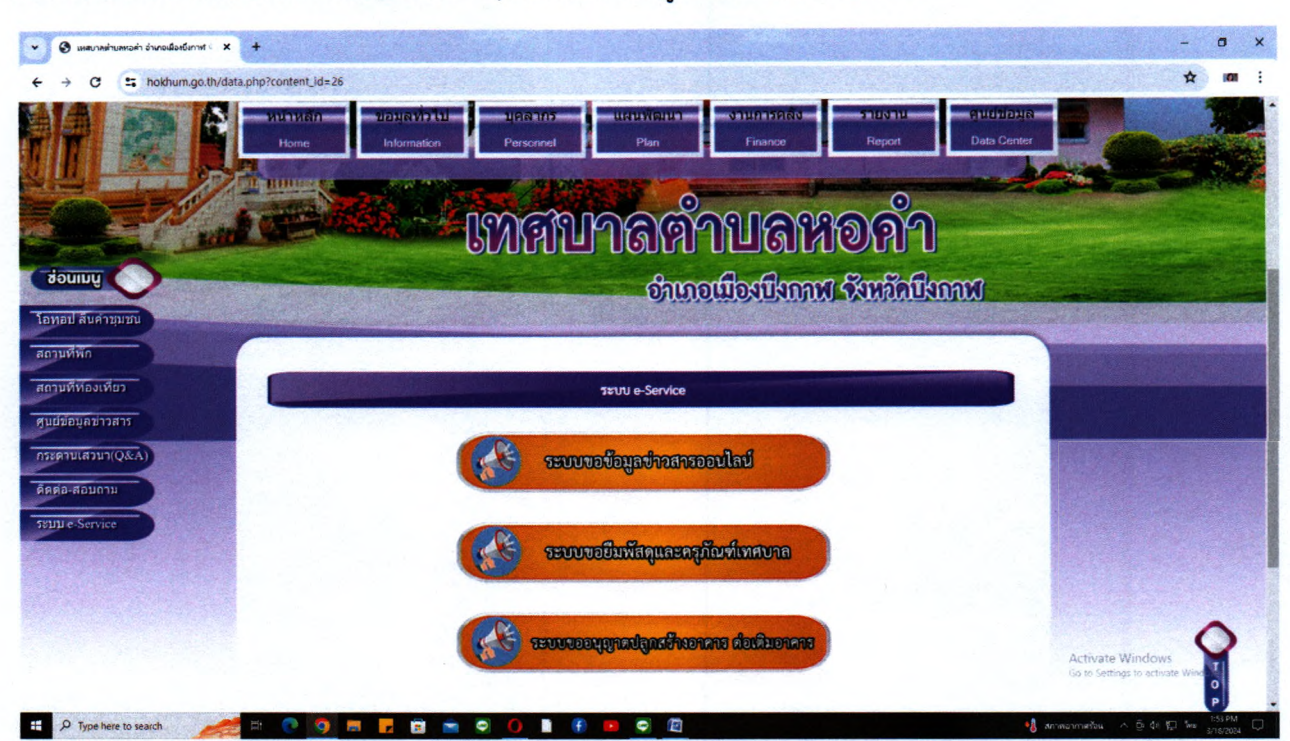

ระบบจะแสดงหน้าจอสำหรับบริการต่างๆของประชาชนผู้ที่ต้องการเข้ารับบริการ

๖. คลิกเลือก บริการระบบขอข้อมูลข่าวสารออนไลน์

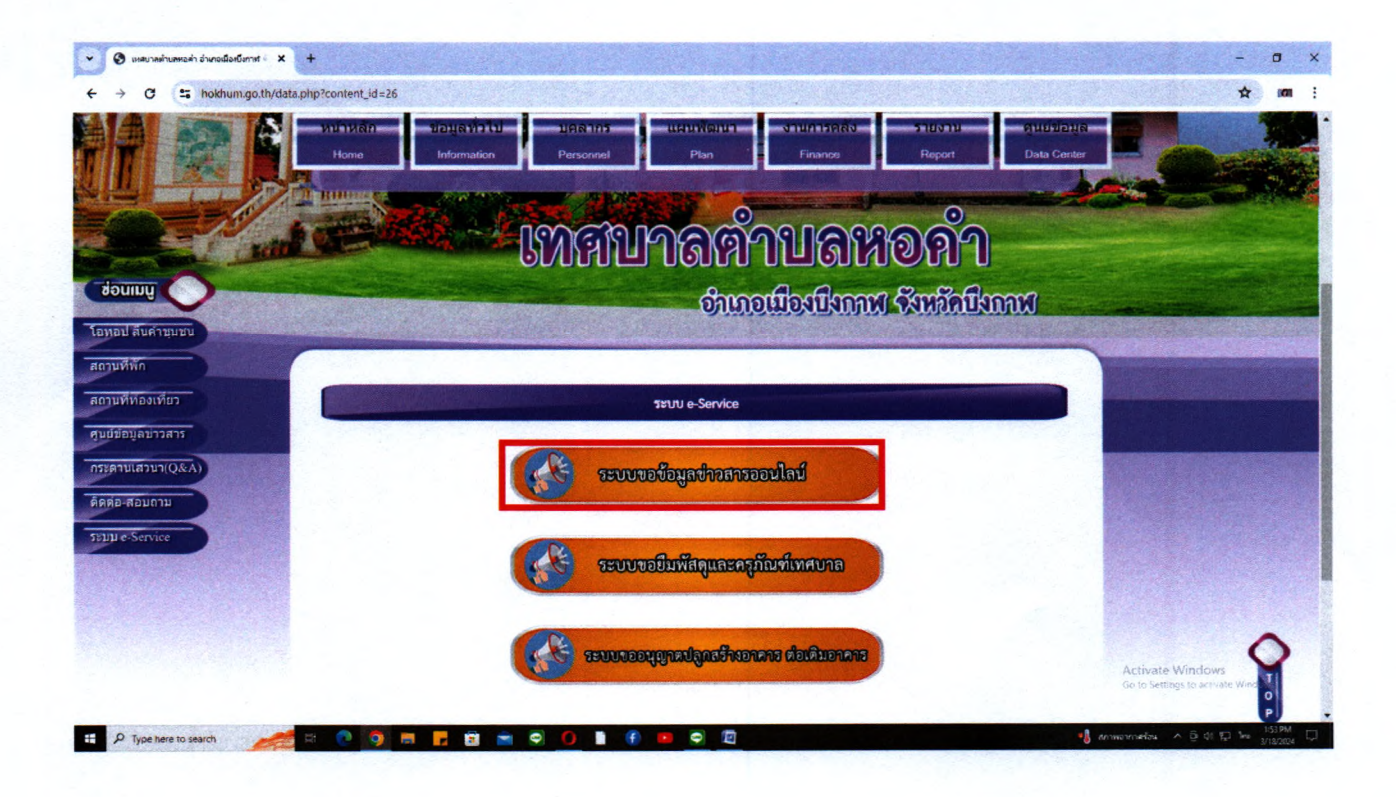

๗. หน้าต่างจะแสดงแบบฟอร์มขอข้อมูลข่าวสารออนไลน์ ให้ประชาชนกรอกแบบฟอร์มตามข้อมูล

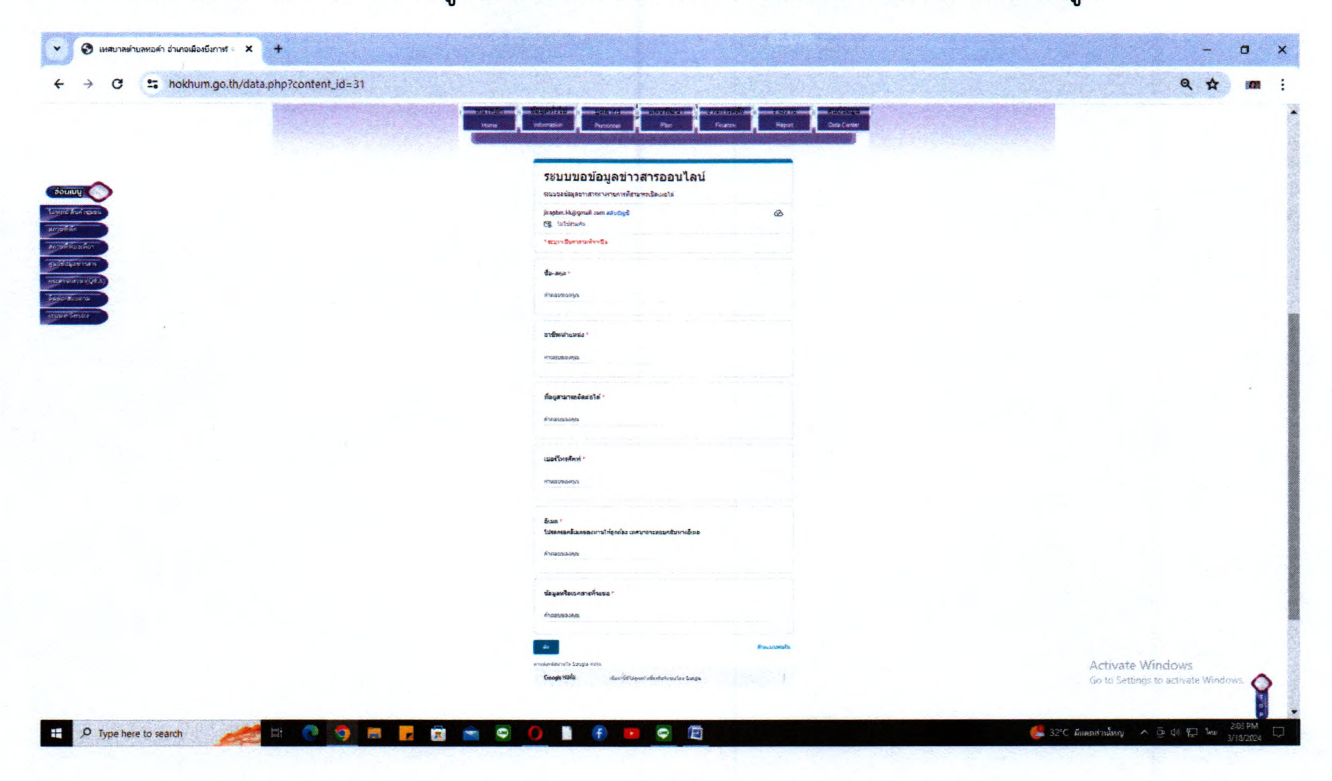

เมื่อกรอกข้อมูลของท่านเสร็จแล้ว คลิกที่ ปุ่ม ส่ง เป็นการเสร็จสิ้นการขอข้อมูลข่าวสารออนไลน์

| → C S hokhum.go.th/data.php?co | ontent_id=31                                                                                                   | <b>\$</b> 4                                         |
|--------------------------------|----------------------------------------------------------------------------------------------------|-----------------------------------------------------|
|                                | บ้าหลัก (ขอบูลทั่วไป บุคลากร (นินบที่อนา (งานการคลิง) รายงาน<br>Home Information Personnel Plan Finance Report | ดูนย์ข้อมูล<br>Data Center                          |
| รรมมนะ Service                 | <b>เบอร์โทรศัพท์</b> *<br>ศำตอบของคุณ                                                                          |                                                     |
|                                | อีเมล *<br>โปรดกรอกอิเมลของท่านให้ถูกต้อง เทศบาลจะตอบกลับทางอีเมต<br>ศำลอบของคณ                                |                                                     |
|                                | ข้อมูลหรือเอกสารที่จะขอ *<br>คำคอบของคณ                                                                        |                                                     |
|                                | ส่ง                                                                                                    | 0                                                   |
|                                | ห้ามสรงนัสเทาโน Google ฟอร์ม<br>Geogleฟอร์ช เดิมหนึ่งได้เอาต่อเห็นเชื่อมีเคราะโดย Coogle                       | Activate Windows<br>Go to Settings to activate Wind |